Signup Instructions

Use the instructions on this page to signup for the nListHelp site:

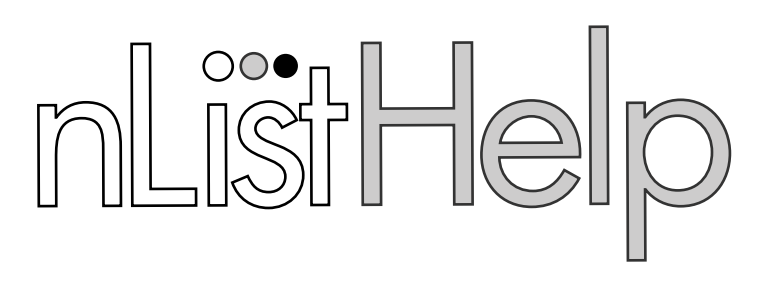

## Morning Drop-Off

Using a web browser, visit www.nlisthelp.com Click "Join now!" under the Claim Ticket Signup section. **nListHelp** \*++ Communicate. Coordinate. Plan. Claim Ticket Signup Create a new site. Were you invited to a site with the F **F** Ħ ÷ owner's email and a site password? Join now! Enter the signup information for your site along with your personal email address. Site Owner's Email Address: sgesredwings@gmail.com Join a Site! re invited to join a site with the site owner's email address and a signu , enter that information below and you will be sent an invitation email Signup Password: c29e6c Site Owner's Email Address Enter and confirm your personal email address and click "Join Site!" loin Site! 3 You will receive an email at the address that you entered in Step 2. Click the link in the email, fill in your profile information. Click "Accept Membership." If you do not receive this email, please check your spam and junk mail folders for an email from "donotreply@nlisthelp.com"

Questions? Send an email to support@nlisthelp.com